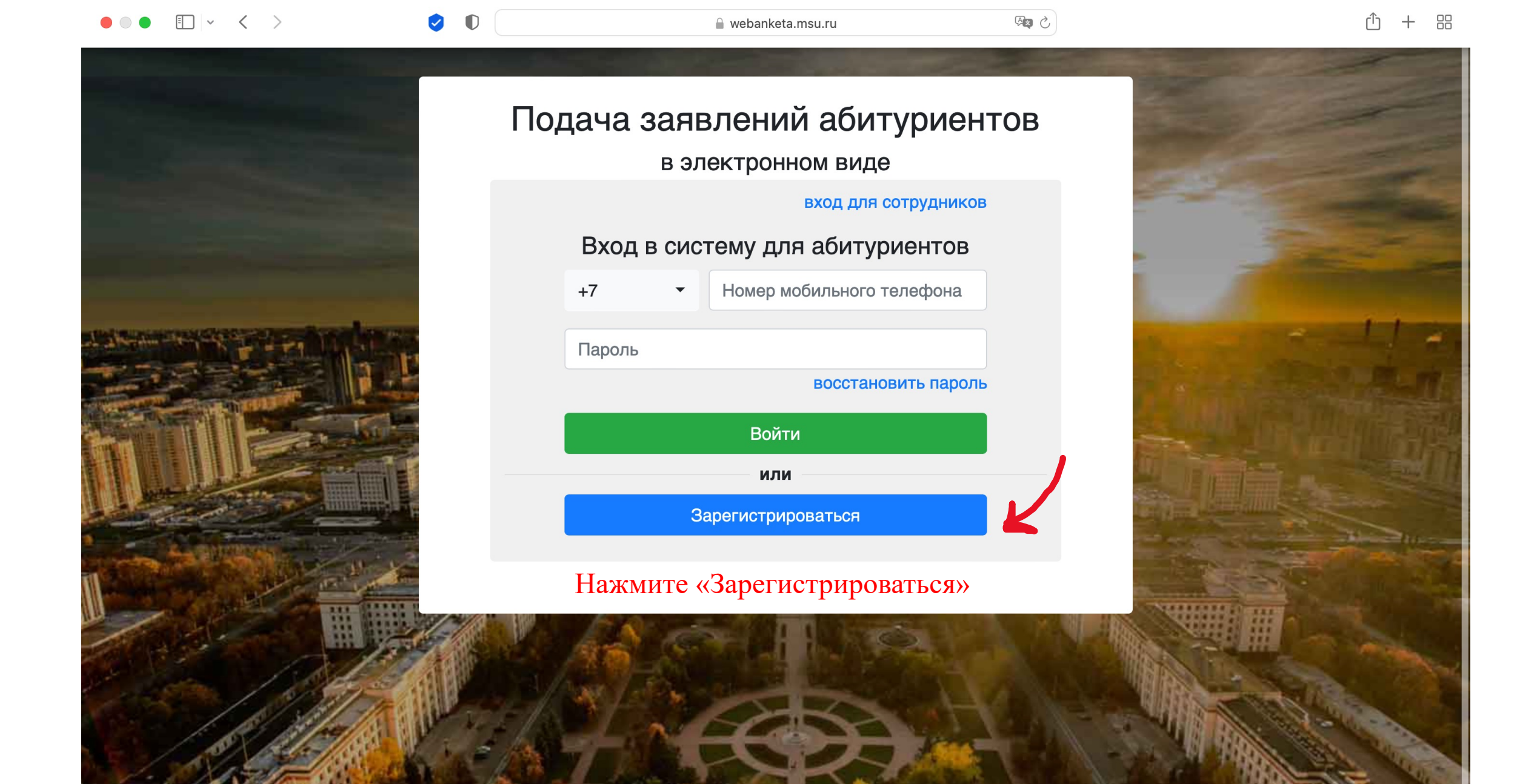

#### I v < >

**I** 

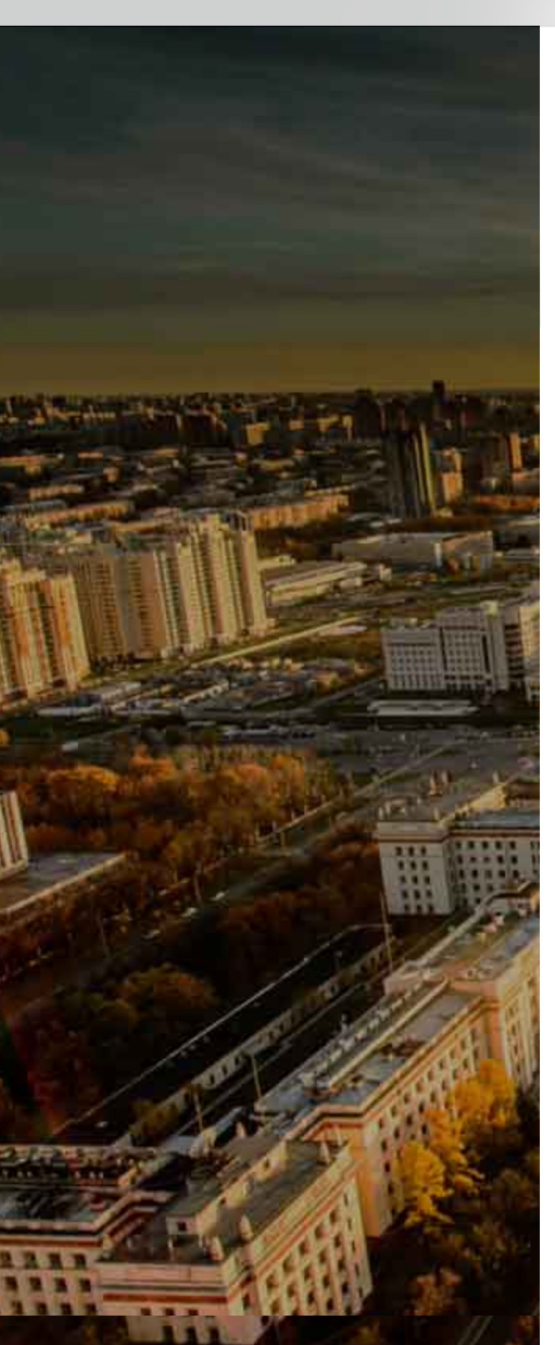

# Подача заявлений абитуриентов

в электронном виде

вход для абитуриентов

5 C

#### Регистрация абитуриента

Внимание! Перед регистрацией обязательно проверьте правильность заполнения всех полей! **ФИО** и **дата рождения** заполняются **кириллицей** в строгом соответствии с паспортными данными (обращайте внимание на буквы Е/Ё, И/Й, пробелы и дефисы). Оставьте поле **Отчество** пустым, если у Вас в паспорте не указано отчество (имя отца).

| +7 •          | 999-999-9999 |
|---------------|--------------|
|               |              |
| ЧЖАН          |              |
| ЦЗЫХАО        |              |
| Отчество      |              |
| Дата рождения | 11.11.2001   |
|               |              |
| 333610        |              |
|               | 232000       |

Зарегистрироваться

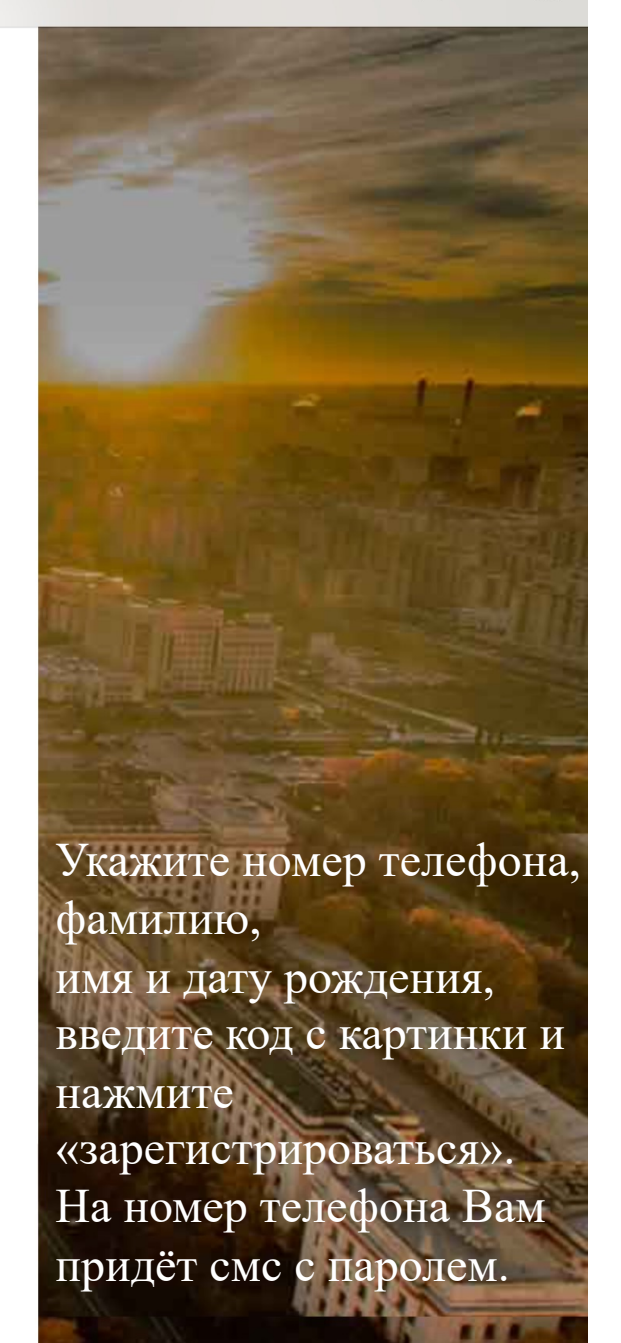

webanketa.msu.ru

E ✓ < >

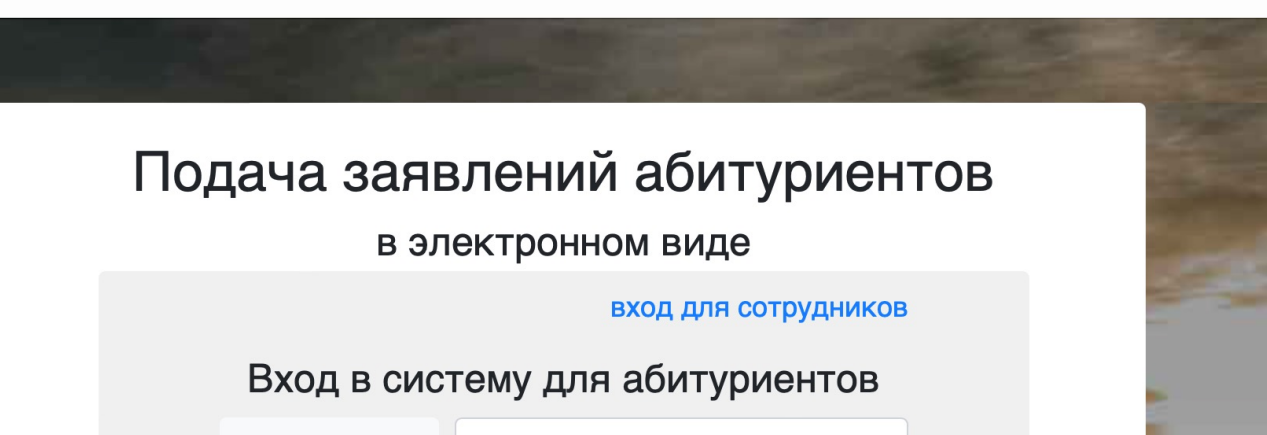

5 C

+7 ▼ Номер мобильного телефона Пароль восстановить пароль Войти или Зарегистрироваться

Введите номер телефона

Введите пароль из смс

Нажмите «Войти»

🗎 webanketa.msu.ru

#### Выход

# Заявления

Добавить заявление

Заявления отсутствуют

Показать удаленные/отозванные

Система приема заявлений абитуриентов в электронном виде. (с)НИВЦ МГУ, 2022г.

Нажмите «Профиль»

### Заполните все графы

# Профиль

| ФИО, пол и дата р                   | ождения                              |
|-------------------------------------|--------------------------------------|
| Обратите внимание, что Ф<br>Фамилия | ИО вносится только на русском языке! |
| Имя                                 |                                      |
| Отчество                            |                                      |
| Дата рождения                       |                                      |
| Пол                                 | •                                    |
|                                     |                                      |

| Сведения о гражданстве                                                           |                                                                                         |  |  |  |
|----------------------------------------------------------------------------------|-----------------------------------------------------------------------------------------|--|--|--|
| Обратите внимание, что наб<br>выбранного гражданства! И<br>отсутствии заявлений. | бор отделений может изменяться в зависимости от<br>зменить гражданство можно только при |  |  |  |
| Гражданство                                                                      | КИТАЙ 🝷                                                                                 |  |  |  |
|                                                                                  |                                                                                         |  |  |  |

#### ФИО латиницей

#### Уровень образования

Уровень образования определяет, в какой учебный отдел отправляются сообщения службы поддержки, а также состав документов для заявлений.

бакалавриат/специалитет/магистратура/второе высшее 🔻

| Контакты                                                                                           |                                                                                                    |
|----------------------------------------------------------------------------------------------------|----------------------------------------------------------------------------------------------------|
| Основной телефон                                                                                   | +7-                                                                                                    |
| Дополнительный<br>телефон                                                                          | +7 •                                                                                                    |
| На электронную почту мь<br>ее адрес будет внесен в з<br>подтвердить новый адрес<br>Адрес эл. почты | и будем присылать уведомления от системы, а также<br>заявления. При изменении, будет необходимо<br>с, перейдя по ссылке в письме. |
|                                                                                                    |                                                                                                    |
| Уведомления                                                                                        |                                                                                                    |

На Ваш email придёт ссылка, по которой нужно перейти, чтобы подтвердить свой профиль. Если ссылка не приходит, посмотрите папку «Спам».

# Заявления

Добавить заявление

Заявления отсутствуют

Показать удаленные/отозванные

Система приема заявлений абитуриентов в электронном виде. (с)НИВЦ МГУ, 2022г.

### Нажмите «Документы».

Далее:

- 1. Загрузите своё личное фото.
- 2. Заполните паспортные данные, укажите, где выдан паспорт (паспорт выдан в Китае), и выберите пункт «паспорт другого государства».
- 3. Заполните графу «адрес» русскими буквами.
- 4. Заполните графу «документы об образовании».
- 5. Скачайте, распечатайте, подпишите, отсканируйте и загрузите согласие на обработку персональных данных.

# Заполните графу «адрес» русскими буквами

|                 | Изменение адреса              |                                |          |          |         |           |
|-----------------|-------------------------------|--------------------------------|----------|----------|---------|-----------|
|                 | Страна                        | КИТАЙ                          |          |          |         | •         |
|                 | Индекс                        |                                |          |          |         |           |
|                 | Регион                        | -                              |          |          |         | -         |
|                 | Район                         | -                              |          |          |         |           |
|                 | Город                         | нет регионов                   |          |          |         |           |
|                 | Населенный пункт              |                                |          |          |         |           |
|                 | Улица                         |                                |          |          |         |           |
| Напишите рутак, | сскими буквами название улицы | Дом                            | Строение | Квартира |         |           |
| как оно звучи   | т на китайском                | Поле должно быть<br>заполнено! |          |          |         |           |
|                 |                               |                                |          |          | Закрыть | Сохранить |

### Заполните графу «документы об образовании»

| Janon                                             | inite i p                                         | афу «документь               | 1 00 00pa       | SOBallinin//          |                    |
|---------------------------------------------------|---------------------------------------------------|------------------------------|-----------------|-----------------------|--------------------|
| Тип документа                                     |                                                   |                              |                 | •                     |                    |
|                                                   | Пожалуйст                                         | га, обратите внимание на то, | что в зависимо  | сти от типа документа |                    |
|                                                   | часть поле                                        | й может быть обязательной,   | для заполнения. |                       |                    |
| Реквизиты документа                               | Код                                               | Серия                        | Номер           |                       | Рег. номер         |
| Не заполняйте, если какое-то значение отсутствует |                                                   |                              |                 |                       |                    |
| в документе                                       |                                                   |                              |                 |                       |                    |
|                                                   |                                                   |                              |                 |                       |                    |
|                                                   |                                                   | Год окончания                | Дата выда       | ачи документа         |                    |
|                                                   |                                                   |                              |                 | Ħ                     |                    |
|                                                   | Страна,                                           | выдавшая документ            |                 | Место выдачи докум    | ента               |
|                                                   |                                                   |                              | •               |                       | •                  |
|                                                   | Тип образовательной организации Название образова |                              |                 | Название образоват    | ельной организации |
|                                                   | образо                                            | вательная организация        | высшег( 📤       |                       |                    |
|                                                   | Необходим                                         | ио выбрать значение          |                 |                       |                    |
| Скан-копии страниц документа об                   |                                                   |                              |                 |                       |                    |
| образовании                                       |                                                   |                              |                 |                       |                    |
|                                                   |                                                   |                              |                 |                       |                    |
|                                                   |                                                   |                              |                 |                       |                    |
|                                                   |                                                   |                              |                 |                       |                    |
|                                                   |                                                   |                              |                 |                       |                    |
|                                                   |                                                   |                              |                 |                       |                    |
|                                                   | уд                                                | алить                        |                 |                       |                    |
|                                                   | Добав                                             | ить                          |                 |                       |                    |

#### Скачайте, распечатайте, подпишите, отсканируйте и загрузите согласие на обработку персональных данных

#### Изменение согласия на обработку персональных данных

Вам необходимо скачать, подписать, отсканировать и добавить скан-копию согласия на обработку персональных данных.

Вы можете заполнить согласие вручную, или заполнить часть данных из документов, удостоверяющих личность, и сведений об адресе (при этом, **адрес и документ не должны содержать ошибок**).

Обратите внимание на то, что данные в документах, профиле и в согласии должны полностью совпадать.

| Документ, удостоверяющий личность | <b>▼</b>                                                                            |
|-----------------------------------|-------------------------------------------------------------------------------------|
| Адрес постоянной регистрации      |                                                                                     |
|                                   | Ссылка для скачивания формы согласия                                                |
| Отсканированное согласие          |                                                                                     |
|                                   |                                                                                     |
|                                   |                                                                                     |
|                                   |                                                                                     |
|                                   | удалить<br>Чтобы обновить/дозагрузить изображения, сначала удалите уже загруженные. |
|                                   |                                                                                     |
|                                   | Закрыть Сохранить                                                                   |

### Заполните графу «дополнительная контактная информация»

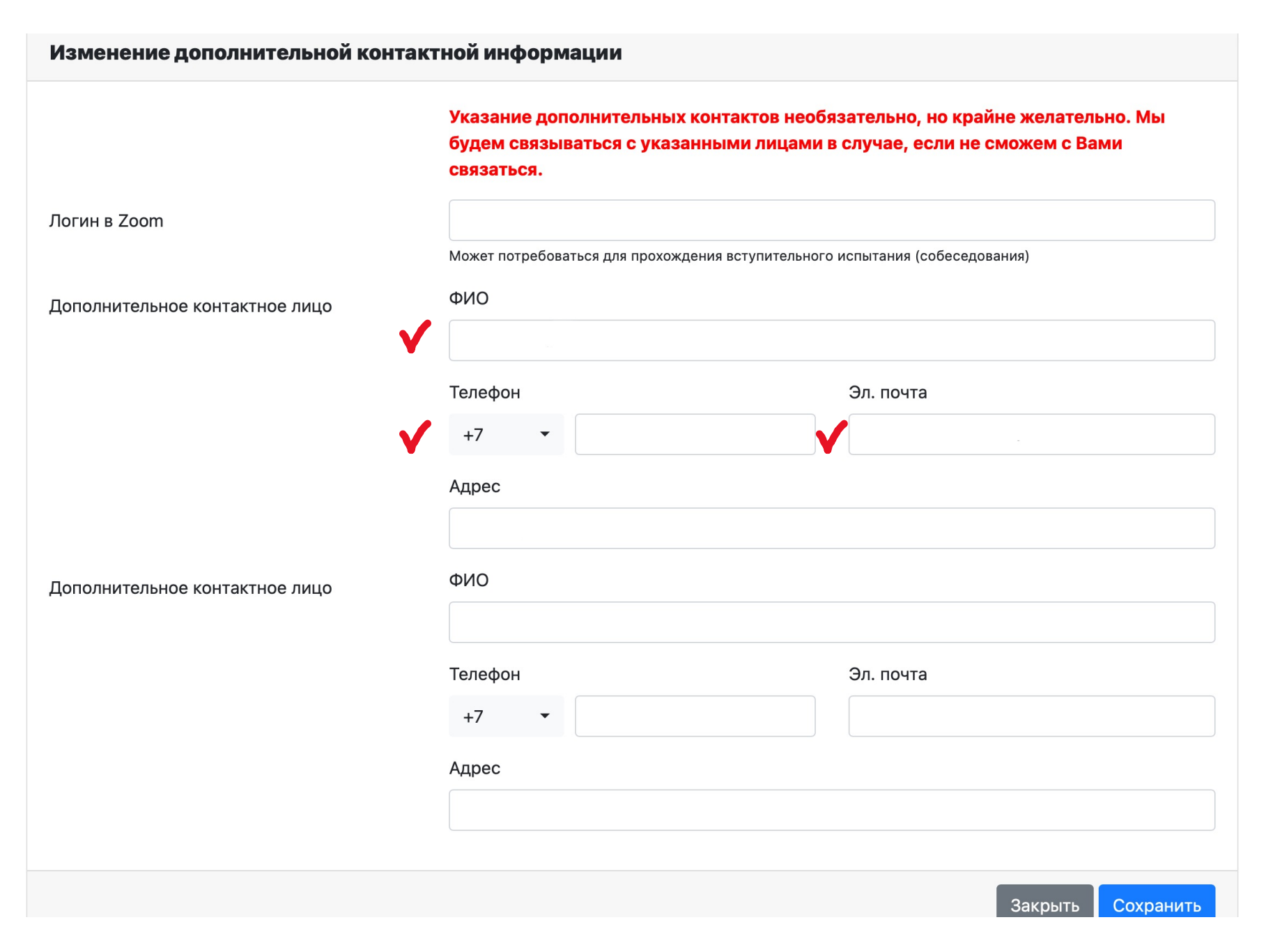

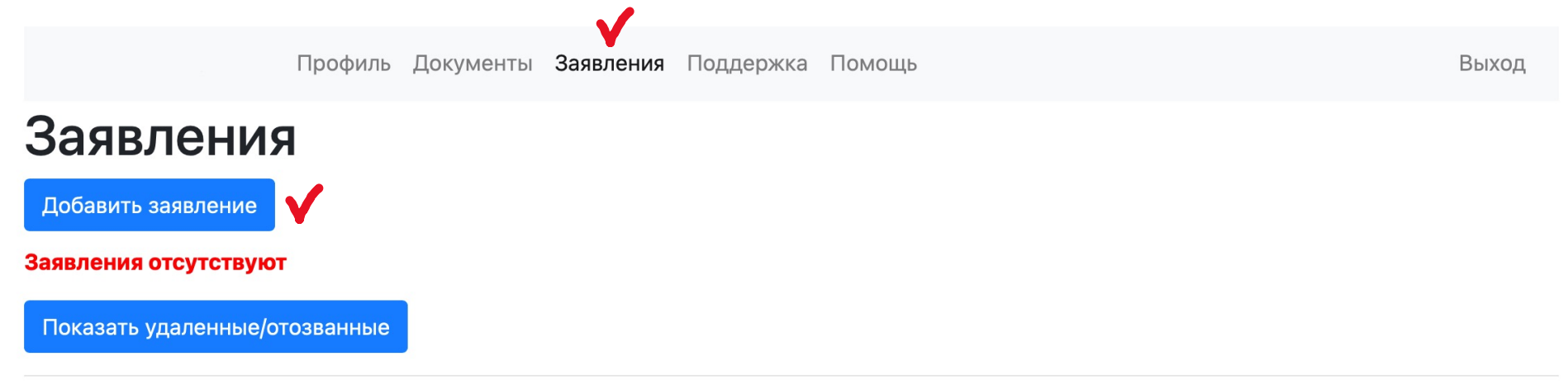

Система приема заявлений абитуриентов в электронном виде. (с)НИВЦ МГУ, 2022г.

### Нажмите «Заявления», потом нажмите «Добавить заявление»

| Задвлен            | 1/3 Тип обучения Коллонии Поллонии Коллонии Х |                           |   |  |
|--------------------|-----------------------------------------------|---------------------------|---|--|
| Добавить заявлени  | Тип обучения                                  | магистратура              | • |  |
| Заявления отсутств |                                               | -                         |   |  |
| Показать удаленнь  |                                               | бакалавриат/специалитет   |   |  |
|                    |                                               | магистратура              |   |  |
| Система приема зая |                                               | второе высшее образование |   |  |

Выберите «магистратура»

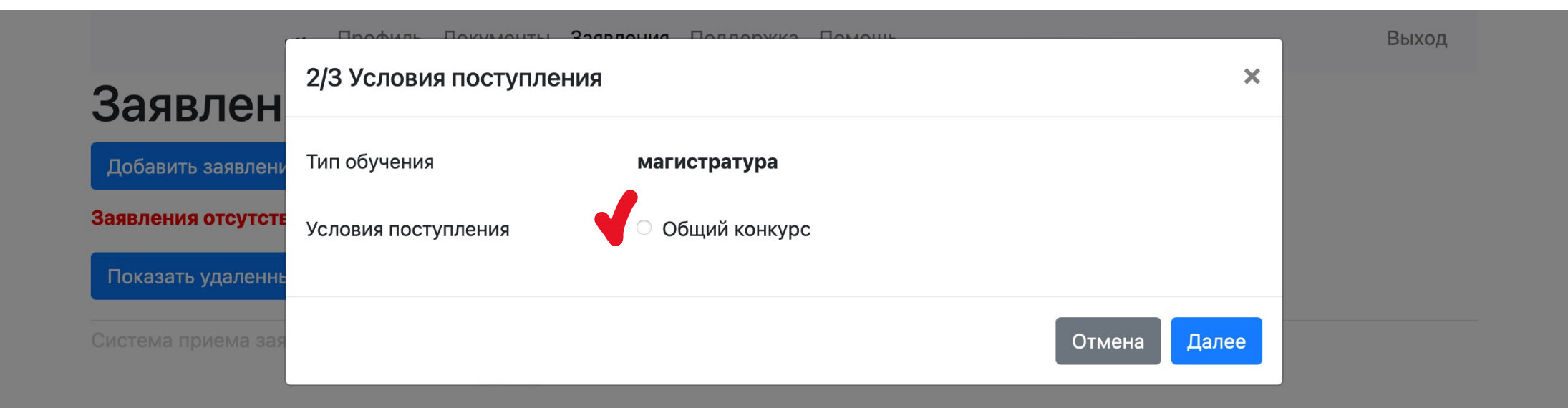

Нажмите «общий конкурс»

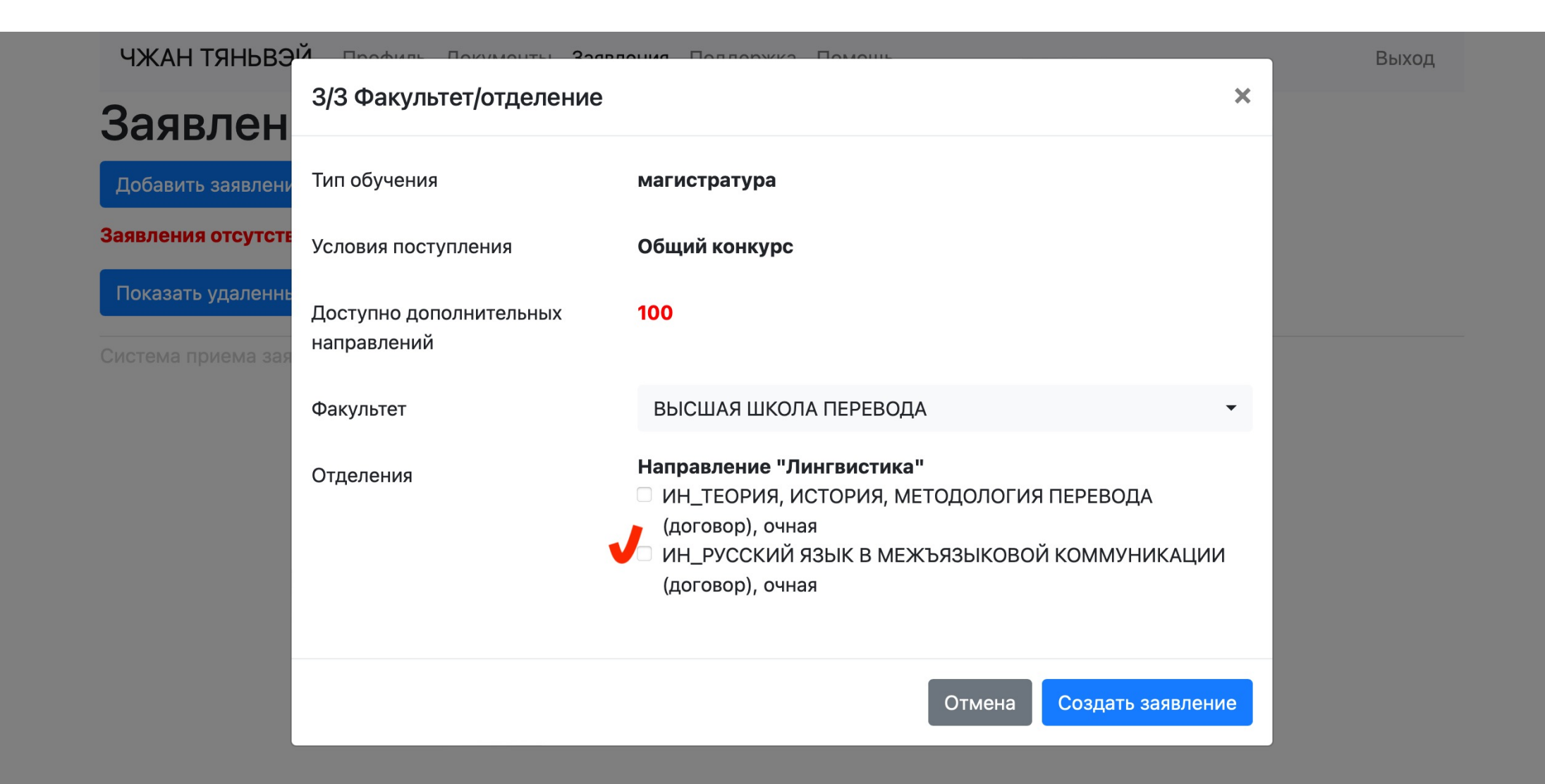

## Выберите «ИН\_РУССКИЙ ЯЗЫК В МЕЖЪЯЗЫКОВОЙ КОММУНИКАЦИИ»

| N⁰                                                   | Факультет, отделение, условия по                                                   | ступления                       | Статус                  | Ha                                          | жмите «дейс | твия» |
|------------------------------------------------------|------------------------------------------------------------------------------------|---------------------------------|-------------------------|---------------------------------------------|-------------|-------|
| 6703<br>Ошибка                                       | ВЫСШАЯ ШКОЛА ПЕРЕВОДА,                                                             |                                 | Новое<br>20.06.2022 14: | 40:07                                       | Действия 🔻  | K     |
|                                                      | договор, Очная                                                                     |                                 |                         |                                             |             |       |
| Ошибки:<br>не подтвержи<br>не указан сда<br>Параметр | цено ознакомление с нормативными докум<br>аваемый иностранный язык<br>ЭЫ ЗАЯВЛЕНИЯ | иентами                         |                         |                                             |             |       |
| Нуждаюсь в                                           | зобщежитии                                                                         |                                 |                         |                                             | «да»        | •     |
| Требуются о                                          | специальные условия при сдаче экза                                                 | менов                           |                         | «нет»                                       | •           |       |
| Сдаваемый                                            | иностранный язык (при наличии исп                                                  | ытания)                         |                         | - «Другой»<br>Необходимо выбрат<br>значение | <b>»)</b> т |       |
| Приложе                                              | нные документы                                                                     |                                 |                         |                                             |             |       |
| Согласие на                                          | а обработку перс. данных                                                           | Согласие на обработку персональ | ных данных              |                                             |             | •     |
| Документ, у                                          | достоверяющий личность                                                             | Паспорт другого государства     |                         |                                             |             | •     |
| Дополнител<br>удостоверя                             | іьный документ,<br>ющий личность                                                   |                                 |                         |                                             |             | •     |
| Документ о                                           | б образовании                                                                      |                                 |                         |                                             |             | •     |
| Адрес посто<br>документу)                            | оянной регистрации (по                                                             |                                 |                         |                                             |             | •     |

Поставьте внизу страницы галочку «ознакомлен с нормативными документами»

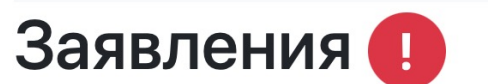

Заявление 6703 можно отправить на факультет!

Добавить заявление

Нажмите "

### Нажмите «Отправить на факультет»

| Nº                                                 | Факультет, отделение, условия поступления                                                                                            |                              | Статус                                        |   |  |   |   |
|----------------------------------------------------|----------------------------------------------------------------------------------------------------|------------------------------|-----------------------------------------------|---|--|---|---|
| 6703<br>Отправьте                                  | 6703 ВЫСШАЯ ШКОЛА ПЕРЕВОДА, магистратура, Общий конкурс,<br>Отправьте ИН_РУССКИЙ ЯЗЫК В МЕЖЪЯЗЫКОВОЙ КОММУНИКАЦИИ,<br>договор, Очная |                              | Новое<br>Действия •<br>Отправить на факультет |   |  |   |   |
| Параметры заявления                                |                                                                                                    | Редактировать                |                                               |   |  |   |   |
| Нуждаюсь в общежитии                               |                                                                                                    |                              | Копировать и отправить на другое отделение    |   |  |   |   |
| Требуются специальные условия при сдаче экзаменов  |                                                                                                    | Удалить                      |                                               |   |  |   |   |
| Сдаваемый иностранный язык (при наличии испытания) |                                                                                                    |                              | другой                                        | • |  |   |   |
| Приложе                                            | нные документы                                                                                                    |                              |                                               |   |  |   |   |
| Согласие на                                        | а обработку перс. данных                                                                                                    | Согласие на обработку персон | альных данных                                 |   |  |   | • |
| Документ, у                                        | достоверяющий личность                                                                                                    | Паспорт другого государства  |                                               |   |  | • |   |
| Дополнительный документ,                           |                                                                                                    | нет                          |                                               |   |  |   | • |
| удостоверя                                         | ющий личность                                                                                                    |                              |                                               |   |  |   |   |
| Документ о                                         | б образовании                                                                                                    |                              |                                               |   |  |   | • |

# Заявления

Добавить заявление

| N⁰         | Факультет, отделение, условия поступления                                                                             | Статус                                                              |
|------------|----------------------------------------------------------------------------------------------------|---------------------------------------------------------------------|
| 6703<br>ОК | ВЫСШАЯ ШКОЛА ПЕРЕВОДА, магистратура, Общий конкурс,<br>ИН_РУССКИЙ ЯЗЫК В МЕЖЪЯЗЫКОВОЙ КОММУНИКАЦИИ,<br>договор, Очная | Проверяется приемной Действия ▼<br>комиссией<br>20.06.2022 14:42:48 |
| Добавить з | заявление Показать удаленные/отозванные                                                                               |                                                                     |

Система приема заявлений абитуриентов в электронном виде. (с)НИВЦ МГУ, 2022г.

Ждите письмо от ЦПК МГУ.